## Sønderjyske Fodbold-appen

Appen kan downloades gratis i App Store og Google Play. Den hedder "Sønderjyske Fodbold" og har vores nye logo.

## <u>Login</u>

Har du ikke en konto, kan du oprette en ved at klikke på "opret konto". Denne konto vil også være den, du skal benytte til billetshoppen, hvis der er behov for dette.

Har du oprettet en konto på vores billetshop, er det samme e-mail og adgangskode, du logger ind med på Sønderjyske Fodbold-appen.

Kan du ikke huske din adgangskode, kan du få tilsendt en nulstillingsmail ved at klikke på "Glemt adgangskode?".

I bunden af din skærm er der fem symboler:

- 1. **Sønderjyske Fodbold:** Her kan du bl.a. se næste hjemmekamp m.m.
- 2. Køb billetter: Her kan du gå direkte ind på billetshoppen og købe billetter til hjemmekampene, hvor der er åbnet for salg.
  - Hvis du har købt billetter, vil de være tilgængelige ved de tre prikker og så under "Wallet"
- Mad & drikke: Her kan du gå direkte ind på billetshoppen og finde et udvalg af drikkevarer og madprodukter, som kan købes. De indløses via Sønderjyske Fodbold-appen i boderne på kampdage. Hvis du har købt drikkevarer og/eller madprodukter, vil de være tilgængelige i din "Wallet" (tryk på tre prikker)
- 4. **Mine billetter:** Her går du direkte ind på billetshoppen under fanebladet "Mine billetter". Her kan du tilgå og se dine sæsonkort, billetter, sponsorbilletter mm.
- 5. **Tre prikker** og så tryk på "Wallet". Her vil alle dine aktive produkter være tilgængelige. Det kan f.eks. være dit sæsonkort, dine billetter, drikkevarer og madprodukter.

Sæsonkort og billetter kan scannes direkte fra appen. QR-koden kommer frem, når du trykker på billedet.

Sæsonkortet kan også udlånes elektronisk til andre brugere af Sønderjyske Fodbold-appen. Det gør du ved at trykke på dit sæsonkort og trykke på knappen oppe i højre hjørne. Du kan til enhver tid "kalde" dit sæsonkort tilbage.

Mad & drikke kan indløses ved at trykke på det ønskede produkt og vælge antal, og så skal bodpersonalet "Swipe", og du får udleveret dine varer. Du kan også indløse flere produkter ad gangen ved at trykke på "Afhent flere produkter" i toppen.